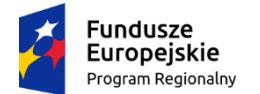

Rzeczpospolita Polska

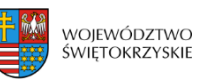

Unia Europejska Europejski Fundusz Społeczny

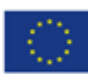

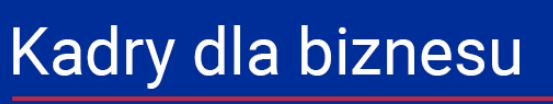

dofinansowanie usług rozwojowych dla MMŚP

# Instrukcja obsługi generatora

**Opracowanie: sm32 STUDIO Marek Mucharski** 

Luty, 2021

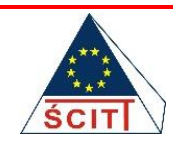

PARTNER WIODĄCY PROJEKTU: Świętokrzyskie Centrum Innowacji i Transferu Technologii Sp. z o.o. ul. Studencka 1, 25-401 Kielce, tel. 41 34 32 910, biuro@it.kielce.pl

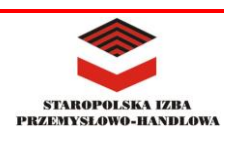

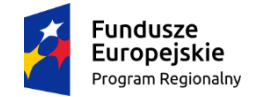

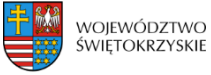

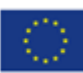

## Spis treści

| Rejestracja i logowanie                             | 2  |
|-----------------------------------------------------|----|
| Przypomnienie nazwy użytkownika (loginu)            | 3  |
| Zmiana hasła w przypadku jego zapomnienia           | 4  |
| Generator wniosków                                  | 6  |
| Dostęp                                              | 6  |
| Sortowanie listy wniosków                           | 6  |
| Tworzenie wniosku                                   | 6  |
| Krok 1 – Oświadczenie MSP                           | 7  |
| Edycja oświadczenia                                 | 9  |
| Usuwanie oświadczenia                               | 9  |
| Krok 2 – Dane uczestników                           | 9  |
| Krok 3 - Wniosek o dofinansowanie usługi rozwojowej | 11 |
| Edycja wniosku                                      | 14 |
| Usuwanie wniosku                                    | 14 |
| Korespondencja                                      | 15 |
| Kontakt ogólny                                      | 16 |

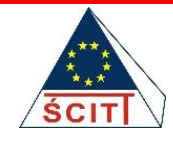

PARTNER WIODĄCY PROJEKTU: Świętokrzyskie Centrum Innowacji i Transferu Technologii Sp. z o.o. ul. Studencka 1, 25-401 Kielce, tel. 41 34 32 910, biuro@it.kielce.pl

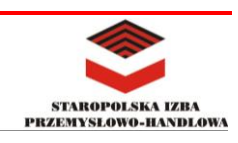

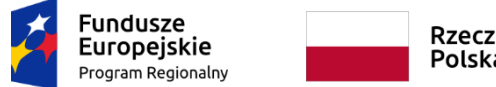

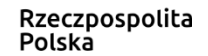

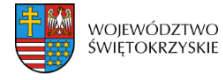

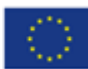

### Rejestracja i logowanie

Po wejściu na stronę, w sekcji "Logowanie", należy kliknąć odnośnik "Załóż swoje konto!"

| AKTUALNOŚCI | POKAŻ WSZYSTKIE 🗲                                                                                              | LOGOWANIE                                                          |
|-------------|----------------------------------------------------------------------------------------------------|--------------------------------------------------------------------|
|             | Wstrzymanie naboru wniosków 11.01.2021                                                                         | Login lub e-mail                                                   |
|             | ₩ 4.01.2021 13:30                                                                                              | Hasło                                                              |
|             | Informujemy, iż z dniem 11.01.2021 wstrzymany zostanie nabór                                                   | Weryfikacja dwuetapowa                                             |
|             | wniosków o dofinansowanie w ramach projektu "Kadry dla biznesu -<br>dofinansowanie usług rozwojowych dla MMŚP" | 🗆 Zapamiętaj                                                       |
|             | Czytaj więcej 🔸                                                                                                | Zaloguj                                                            |
|             | Kadry dla biznesu - dofinansowanie usług rozwojowych dla<br>MMŚP                                               | Załóż swoje konto!<br>Nie pamiętasz nazwy?<br>Nie pamiętasz hasła? |
|             |                                                                                                    |                                                                    |

Następnie, należy wypełnić co najmniej wszystkie wymagane pola (oznaczone gwiazdką \*) i kliknąć przycisk "Zarejestruj".

| REJESTRACJA                         |  |
|-------------------------------------|--|
| Podstawowe informacje<br>* Wymagane |  |
| lmię i nazwisko *                   |  |
| Login *                             |  |
| Hasio *                             |  |
| Powtórz e-mail *                    |  |
| Polityka prywatności                |  |
| Polityka prywatności *              |  |
| *<br>O Zgadzam się<br>® Nie         |  |
| Regulamin                           |  |
| Regulamin *                         |  |
| *<br>O Zgadzam się<br>® Nie         |  |
| Zarejestruj Anuluj                  |  |

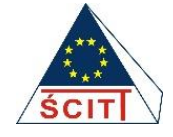

PARTNER WIODĄCY PROJEKTU: Świętokrzyskie Centrum Innowacji i Transferu Technologii Sp. z o.o. ul. Studencka 1, 25-401 Kielce, tel. 41 34 32 910, biuro@it.kielce.pl

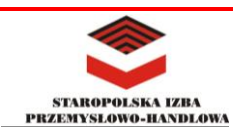

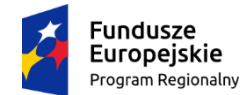

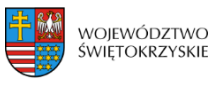

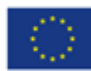

Po prawidłowym wypełnieniu formularza i kliknięciu przycisku "Zarejestruj" na adres e-mail, podany w formularzu, zostanie wysłany link aktywacyjny, który należy kliknąć w celu aktywacji konta. Po aktywacji konta, zostanie wyświetlona strona logowania, na której będzie można się zalogować, wprowadzając takie dane jak login lub adres email oraz hasło, które zostały użyte do utworzenia konta. Po wprowadzeniu danych, należy kliknąć przycisk "Zaloguj". W tym przypadku można skorzystać z jednego z dwóch formularzy.

| LOGOWANIE                                                   | LOGOWANIE                                    |
|-------------------------------------------------------------|----------------------------------------------|
| Zaloguj się, aby uzyskać dostęp do materiałów dla klientów. | Login lub e-mail                             |
| .ogin lub e-mail *                                          | Hasło                                        |
|                                                             | Weryfikacja dwuetapowa                       |
| Hasło *                                                     | 🗆 Zapamiętaj                                 |
|                                                             | Zaloguj                                      |
| Veryfikacja dwuetapowa (opcjonalnie)                        | Załóż swoje konto! >                         |
|                                                             | Nie pamiętasz nazwy?<br>Nie pamiętasz hasła? |
| Pamiętaj mnie                                               |                                              |
| Zaloguj                                                     |                                              |

### Przypomnienie nazwy użytkownika (loginu)

Jeżeli nie pamiętamy swojego loginu, należy kliknąć odnośnik "Nie pamiętasz nazwy?"

### LOGOWANIE

| Login lub e-mail       |
|------------------------|
| Hasło                  |
| Weryfikacja dwuetapowa |
| 🗆 Zapamiętaj           |
| Zaloguj                |
| Załóż swoje konto! 🕽   |
| Nie pamiętasz nazwy?   |
| Nie pamiętasz hasła?   |

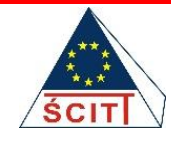

PARTNER WIODĄCY PROJEKTU: Świętokrzyskie Centrum Innowacji i Transferu Technologii Sp. z o.o. ul. Studencka 1, 25-401 Kielce, tel. 41 34 32 910, biuro@it.kielce.pl

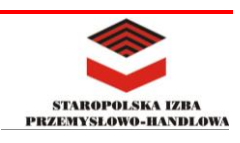

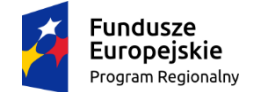

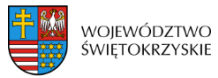

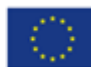

Następnie należy wprowadzić adres e-mail, który jest przypisany do konta i kliknąć przycisk "Wyślij".

| mail * |  |
|--------|--|
|        |  |
| Wyślij |  |

### Zmiana hasła w przypadku jego zapomnienia

Należy kliknąć odnośnik "Nie pamiętasz hasła?"

| LOGOWANIE              |
|------------------------|
|                        |
| Login lub e-mail       |
| Hasło                  |
| Weryfikacja dwuetapowa |
| 🗆 Zapamiętaj           |
| Zaloguj                |
| Załóż swoje konto! 🕽   |
| Nie pamiętasz nazwy?   |
| Nie pamiętasz hasła?   |

Następnie należy wprowadzić adres e-mail, który jest przypisany do konta i kliknąć przycisk "Wyślij". Na podany adres e-mail zostanie wysłana wiadomość zawierająca odnośnik oraz kod weryfikacyjny. Można skopiować kod weryfikacyjny i powrócić do strony, która wyświetliła się po wysłaniu formularza i następnie wprowadzić swój login lub adres e-mail przypisany do konta, a w polu "Kod weryfikacyjny" wkleić skopiowany kod. Można również kliknąć w odnośnik w wiadomości e-mail, co spowoduje otwarcie strony z formularzem, z wypełnionym już kodem. Wystarczy wtedy wprowadzić tylko swój login lub adres e-mail przypisany do konta. Następnie należy kliknąć przycisk "Wyślij".

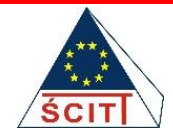

PARTNER WIODĄCY PROJEKTU: Świętokrzyskie Centrum Innowacji i Transferu Technologii Sp. z o.o. ul. Studencka 1, 25-401 Kielce, tel. 41 34 32 910, biuro@it.kielce.pl

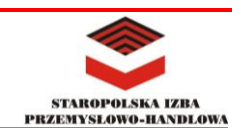

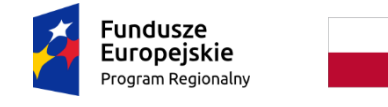

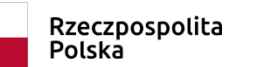

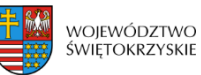

Unia Europejska Europejski Fundusz Społeczny

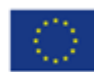

| (od weryfikacyjny *              |  |  |
|----------------------------------|--|--|
| fe41e19e4475b354d645f09ee7859be2 |  |  |

Po wysłaniu formularza zostanie wyświetlony formularz do zmiany hasła. W polach formularza należy wprowadzić nowe hasło i kliknąć przycisk "Wyślij". Po udanej zmianie hasła, będzie można się zalogować używając nowego hasła.

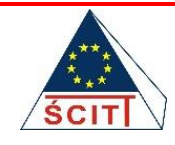

PARTNER WIODĄCY PROJEKTU: Świętokrzyskie Centrum Innowacji i Transferu Technologii Sp. z o.o. ul. Studencka 1, 25-401 Kielce, tel. 41 34 32 910, biuro@it.kielce.pl

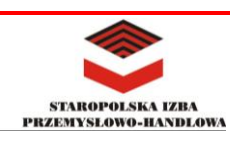

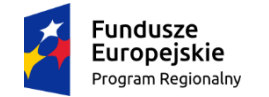

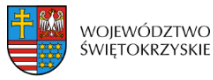

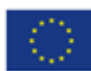

### Generator wniosków

### Dostęp

Z głównego menu należy wybrać GENERATOR > Moje wnioski.

| AR TOALNOSCI O PROJERCIE V GENERATOR V KONTAKT |
|------------------------------------------------|
|------------------------------------------------|

Zostanie wyświetlona podstrona, poprzez którą można generować nowe wnioski, jak również zarządzać już wygenerowanymi wnioskami. Jeżeli użytkownik wygenerował już jakieś wnioski, wyświetlane są one w formie tabeli.

| 🕂 Do | daj                     |          |                     |       |
|------|-------------------------|----------|---------------------|-------|
| ID 🔺 | Status                  | Operator | Data utworzenia     | Akcje |
| 89   | W trakcie rozpatrywania | SCITT    | 2021-02-11 12:29:56 | ľ     |
| 88   | W edycji                |          | 2021-02-11 12:23:47 | c t   |
| 87   | W edycji                |          | 2021-02-11 10:20:42 | c ī   |
| 85   | W edycji                |          | 2021-02-11 08:16:25 | ß t   |

### Sortowanie listy wniosków

Wnioski można sortować rosnąco lub malejąco według ID, Statusu, Operatora oraz Daty utworzenia. Aby posortować wnioski według odpowiedniej kolumny, należy kliknąć w odpowiadający jej nagłówek. Kliknięcie drugi raz w nagłówek kolumny odwraca kolejność sortowania.

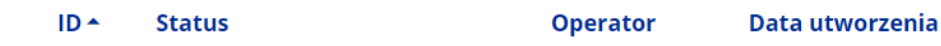

### Tworzenie wniosku

Aby rozpocząć proces tworzenia wniosku, należy kliknąć przycisk "Dodaj".

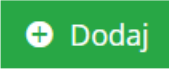

Po kliknięciu przycisku "Dodaj" zostanie wyświetlona podstrona, na której znajdują się 3 kroki, które należy kolejno wykonać, aby złożyć wniosek.

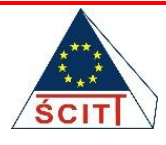

PARTNER WIODĄCY PROJEKTU: Świętokrzyskie Centrum Innowacji i Transferu Technologii Sp. z o.o. ul. Studencka 1, 25-401 Kielce, tel. 41 34 32 910, biuro@it.kielce.pl

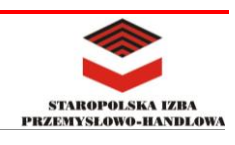

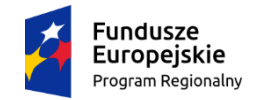

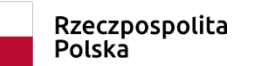

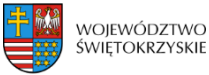

Unia Europejska Europejski Fundusz Społeczny

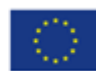

### EDYCJA: 90 😒 Korespondencja Proszę uzupełnić poprawnie wszystkie kroki w kolejności Krok 1, Krok 2, Krok 3 Krok 1 Oświadczenie MSP Dodaj Oświadczenie MSP , aby kontynuować. Dodaj Krok 2 Dane uczestników W tym miejscu znajdują się uczestnicy, których ma dotyczyć wniosek. Instrukcja: 1. Należy wypełnić oddzielnie dla każdego pracownika 2. Właściwą odpowiedź prosimy zakreślić krzyżykiem Dodaj pracowników, aby kontynuować. Dodaj Krok 3 Wniosek o dofinansowanie usługi rozwojowej Dodaj wniosek, aby kontynuować. Dodaj Wyślij Zamknij

#### Krok 1 – Oświadczenie MSP

Aby przejść do formularza dodawania Oświadczenia MSP, należy kliknąć przycisk "Dodaj" w sekcji "Krok 1"

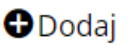

Po kliknięciu przycisku "Dodaj" zostanie wyświetlona podstrona, na której należy wypełnić co najmniej wszystkie wymagane pola (oznaczone gwiazdką). W początkowej sekcji należy

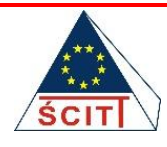

PARTNER WIODĄCY PROJEKTU: Świętokrzyskie Centrum Innowacji i Transferu Technologii Sp. z o.o. ul. Studencka 1, 25-401 Kielce, tel. 41 34 32 910, biuro@it.kielce.pl

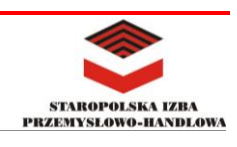

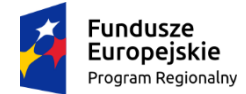

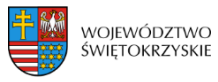

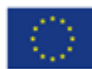

wybrać rodzaj przedsiębiorstwa z rozwijanej listy. Aby wyświetlić listę, należy kliknąć w pole "Rodzaj przedsiębiorstwa".

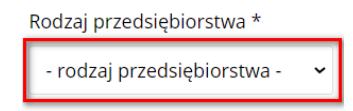

Następnie należy wprowadzić datę rozpoczęcia działalności Wnioskodawcy, w formacie DD-MM-RRRR. Do wprowadzenia daty można użyć wbudowanego kalendarza ułatwiającego wybór daty. Aby wyświetlić kalendarz, należy kliknąć ikonę kalendarza, w polu daty.

| Data rozpoczęcia działalności Wnioskodawcy * |   |
|----------------------------------------------|---|
| Data rozpoczęcia działalności Wnioskodawcy   | Ê |

Wielkość przedsiębiorstwa jest uzupełniana automatycznie, na podstawie danych z tabel znajdujących się poniżej wspomnianych pól. W zależności od rodzaju przedsiębiorstwa, wyświetlane są odpowiednie tabele, które należy wypełnić.

Jeżeli chcemy samodzielnie wybrać wielkość przedsiębiorstwa, należy odznaczyć pole wyboru przedstawione poniżej.

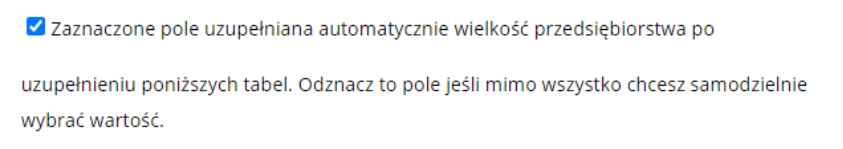

W przypadku, gdy istnieje możliwość dodania więcej niż jednej tabeli z danymi w danej części (przykład poniżej), wyświetlane będą odpowiednie przyciski, umożliwiające dodanie lub usunięcie tabeli.

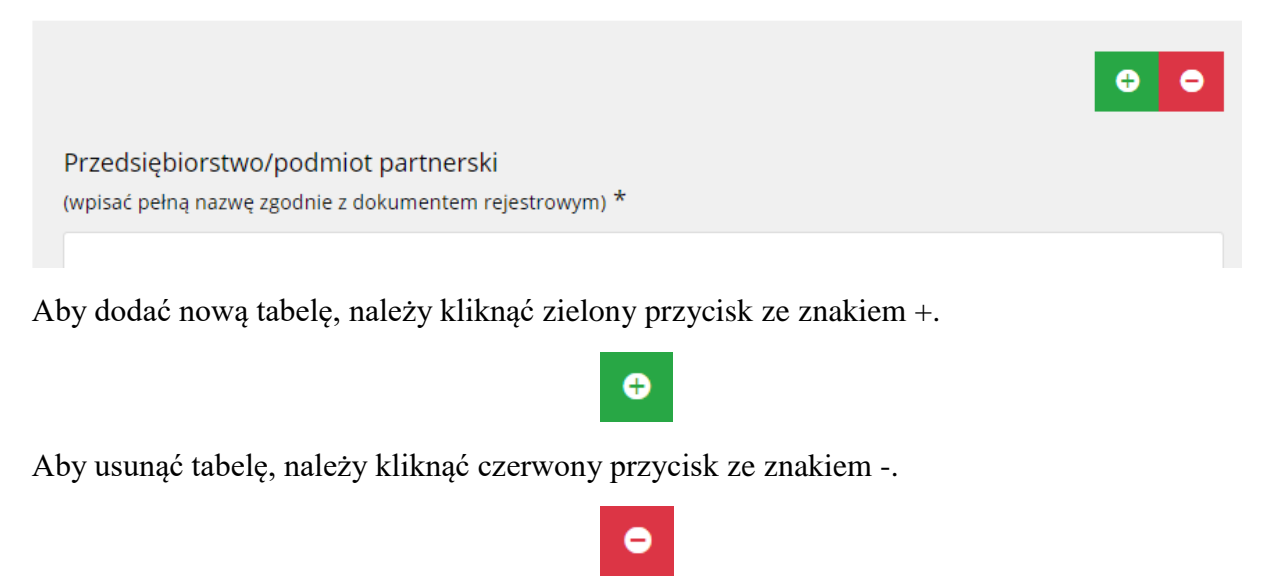

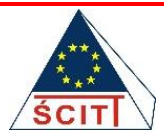

PARTNER WIODĄCY PROJEKTU: Świętokrzyskie Centrum Innowacji i Transferu Technologii Sp. z o.o. ul. Studencka 1, 25-401 Kielce, tel. 41 34 32 910, biuro@it.kielce.pl

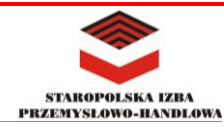

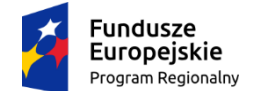

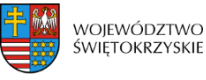

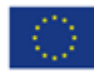

Po wypełnieniu pól, należy kliknąć przycisk "Zapisz". Jeżeli pola zostały wypełnione prawidłowo, oświadczenie zostanie zapisane i wyświetli się podstrona, z krokami do wykonania.

#### Edycja oświadczenia

Aby edytować oświadczenie, należy kliknąć w przycisk "Edytuj" w sekcji "Krok 1".

#### 🗹 Edytuj

🛅 Usuń

#### Usuwanie oświadczenia

Aby usunąć oświadczenie, należy kliknąć przycisk "Usuń" w sekcji "Krok 1".

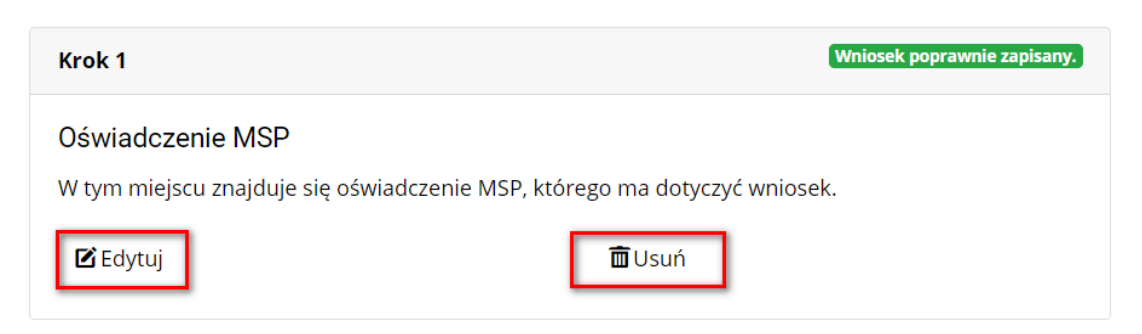

### Krok 2 – Dane uczestników

Aby przejść do formularza z danymi uczestników, należy kliknąć przycisk "Dodaj" w sekcji "Krok 2"

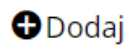

Po kliknięciu przycisku "Dodaj" zostanie wyświetlona podstrona, na której należy wypełnić formularz danymi uczestnika i na koniec kliknąć przycisk "Zapisz".

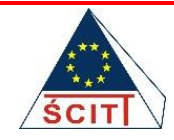

PARTNER WIODĄCY PROJEKTU: Świętokrzyskie Centrum Innowacji i Transferu Technologii Sp. z o.o. ul. Studencka 1, 25-401 Kielce, tel. 41 34 32 910, biuro@it.kielce.pl

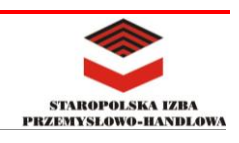

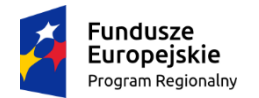

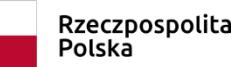

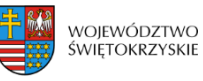

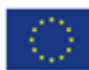

#### DODAJ UCZESTNIKA

| lmię (imiona) *                |                  | Nazwisko *                                |                                                         |  |
|--------------------------------|------------------|-------------------------------------------|---------------------------------------------------------|--|
| lmię (imiona)                  |                  | Nazwisko                                  |                                                         |  |
| PESEL *                        |                  | Wiek w chwili przystąpienia do projektu * |                                                         |  |
| PESEL                          |                  |                                           |                                                         |  |
| Płeć                           |                  | Wykształcenie *                           |                                                         |  |
| <sup>O</sup> Kobieta           |                  | $^{\odot}$ niższe niż po                  | odstawowe (ISCED 0)                                     |  |
| Mężczyzna                      |                  | O podstawowe                              | e (ISCED 1)                                             |  |
|                                |                  | ⊖ gimnazjalne                             | (ISCED 2)                                               |  |
|                                |                  | ⊖ ponadgimna                              | azjalne (ISCED 3)                                       |  |
|                                |                  | $^{\odot}$ policealne (I                  | SCED 4)                                                 |  |
|                                |                  | ○ wyższe (ISCE                            | D 5-8)                                                  |  |
| Uczestnik *                    |                  |                                           |                                                         |  |
| Wpisz lub wybierz opcję.       |                  |                                           |                                                         |  |
| Województwo *                  |                  | Powiat *                                  |                                                         |  |
| ŚWIĘTOKRZYSKIE                 | ~                |                                           | ~                                                       |  |
| Gmina *                        |                  | Miejscowość *                             |                                                         |  |
|                                | ~                |                                           | ~                                                       |  |
| Kod pocztowy [format XX-XXX] * |                  | Ulica                                     |                                                         |  |
| Numer budynku                  |                  | Numer lokalu                              |                                                         |  |
| Tel. stacjonarny               | Tel. komórkowy * |                                           | Adres poczty e-mail *                                   |  |
| Tel. stacjonarny               | Tel. komórkowy   |                                           | Adres poczty e-mail                                     |  |
| Stanowisko *                   |                  | Wykonywany za                             | awód *                                                  |  |
|                                | ~                |                                           | ~                                                       |  |
| Forma zatrudnienia *           |                  | Okres zatrudnie<br>np.[01-12-2020 do      | enia (od – do)<br>teraz, od 01-01-2020 do 31-12-2020] * |  |
|                                | ·                | np. od 01-12-2                            | 2020 do teraz, od 01-01-2020 do 31-1                    |  |

Po poprawnym wypełnieniu formularza i jego zapisaniu, zostaje wyświetlony widok z krokami do wykonania. A w sekcji "Krok 2" wyświetla się nazwisko i imię dodanego uczestnika oraz dodatkowe przyciski.

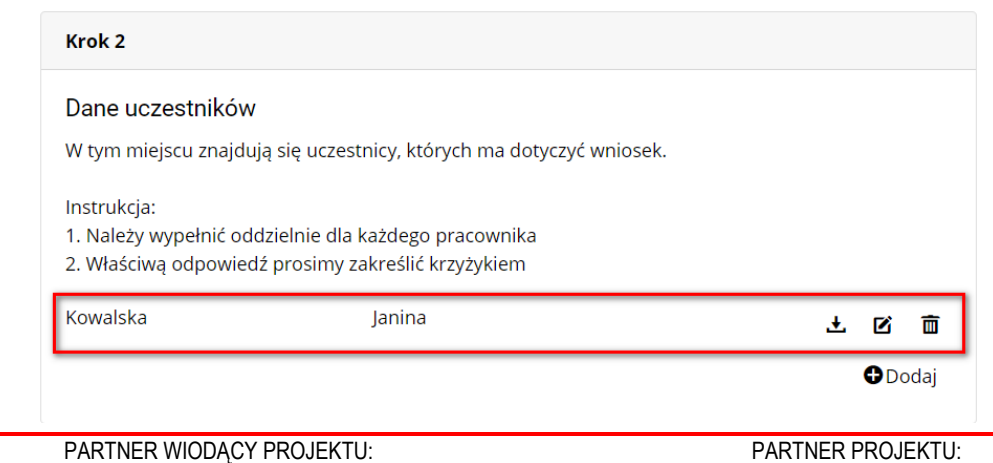

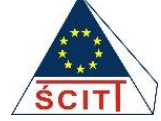

PARTNER WIODĄCY PROJEKTU: Świętokrzyskie Centrum Innowacji i Transferu Technologii Sp. z o.o. ul. Studencka 1, 25-401 Kielce, tel. 41 34 32 910, biuro@it.kielce.pl

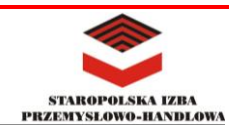

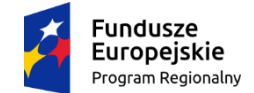

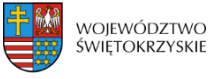

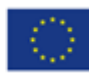

Aby wygenerować plik pdf z danymi uczestnika, należy kliknąć przycisk znajdujący się obok imienia i nazwiska, przedstawiony poniżej.

#### Ŧ

Aby przejść do edycji wprowadzonych wcześniej danych uczestnika, należy kliknąć przycisk znajdujący się obok jego imienia i nazwiska, przedstawiony poniżej.

#### Ø

Aby usunąć wprowadzone wcześniej dane uczestnika, należy kliknąć przycisk znajdujący się obok jego imienia i nazwiska, przedstawiony poniżej.

#### Ì

W celu dodania kolejnego uczestnika, należy kliknąć przycisk "Dodaj"

#### Dodaj

#### Krok 3 - Wniosek o dofinansowanie usługi rozwojowej

Po kliknięciu przycisku "Dodaj" w sekcji "Krok 3", zostanie wyświetlona podstrona z polami formularza wniosku o dofinansowanie. Należy wypełnić pola formularza.

Istnieje możliwość automatycznego wypełnienia sekcji "DANE WNIOSKODAWCY – PRZEDSIĘBIORSTWA" danymi z GUS. Aby wypełnić tę sekcję danymi z GUS, należy wprowadzić numer NIP, w polu "NIP" i następnie kliknąć przycisk "Uzupełnij dane z GUS po NIP".

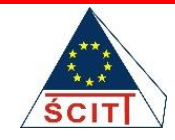

PARTNER WIODĄCY PROJEKTU: Świętokrzyskie Centrum Innowacji i Transferu Technologii Sp. z o.o. ul. Studencka 1, 25-401 Kielce, tel. 41 34 32 910, biuro@it.kielce.pl

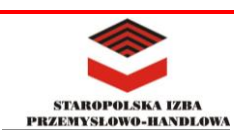

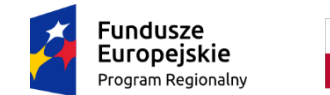

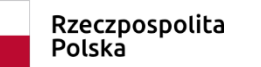

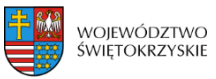

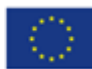

#### EDYCJA WNIOSKU O DOFINANSOWANIE USŁUGI ROZWOJOWEJ

| Operator *                           |                             |
|--------------------------------------|-----------------------------|
| - Wybierz Operatora -                |                             |
| DANE WNIOSKODAWCY - PRZEDSIĘBIORSTWA | /                           |
| NIP [format 10 cyfr] *               |                             |
| Format 10 cyfr                       | Uzupełnij dane z GUS po NIP |
| REGON [format 9 cyfr] *              |                             |
| Format 9 cyfr                        |                             |
| Pełna nazwa przedsiębiorstwa *       |                             |
| Pełna nazwa przedsiębiorstwa         |                             |
|                                      |                             |

W sekcji "Osoba/y uprawniona/e do podejmowania decyzji", aby dodać kolejną osobę, należy kliknąć przycisk przedstawiony poniżej, co spowoduje się pojawienie nowych pól do wypełnienia.

### ÷

Aby usunąć dodane pole/a, należy kliknąć przycisk przedstawiony poniżej.

W sekcji "Formularz informacji przedstawianych przy ubieganiu się o pomoc", aby dodać plik, należy kliknąć przycisk "Wybierz plik", następnie wybrać plik.

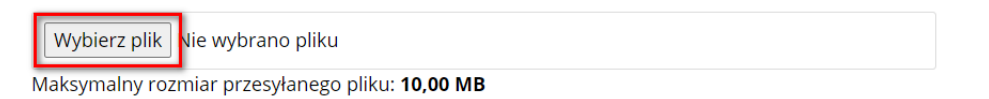

Aby dodać usługę doradczą lub szkoleniową, należy podobnie kliknąć w sekcji, odpowiednio, "Część A - Usługa doradcza" i/lub "Część B - Usługa szkoleniowa, przycisk przedstawiony poniżej.

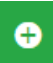

Po kliknięciu powyższego przycisku, zostaną dodane nowe pola, które należy wypełnić.

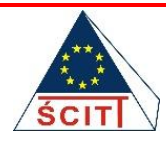

PARTNER WIODĄCY PROJEKTU: Świętokrzyskie Centrum Innowacji i Transferu Technologii Sp. z o.o. ul. Studencka 1, 25-401 Kielce, tel. 41 34 32 910, biuro@it.kielce.pl

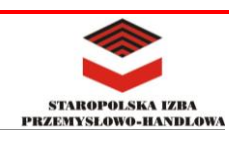

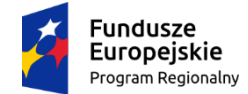

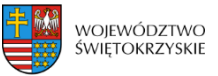

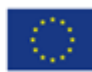

Aby usunąć usługę, należy kliknąć przycisk przedstawiony poniżej.

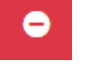

Po wypełnieniu wszystkich wymaganych pól, należy kliknąć przycisk "Zapisz". Zostanie wyświetlona podstrona z krokami do wykonania.

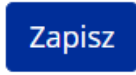

Jeżeli wnioski zostały poprawnie wypełnione i zapisane, wyświetlona będzie informacja "Wniosek poprawnie zapisany", w krokach 1 i 3.

| Krok 1                                                        |                   | Wniosek poprawnie zapisany. |
|---------------------------------------------------------------|-------------------|-----------------------------|
| <b>Oświadczenie MSP</b><br>W tym miejscu znajduje się oświadc | zenie MSP, które; | go ma dotyczyć wniosek.     |
|                                                               | 🗹 Edytuj          | â Usuń                      |

Jeżeli wypełniono wszystkie wymagane dane, należy kliknąć przycisk "Wyślij", w celu wysłania wniosku.

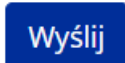

Po wysłaniu wniosku, jego status zmienia się na "W trakcie rozpatrywania". W zależności od wyniku rozpatrzenia wniosku, wyświetlony będzie odpowiedni komunikat.

| 🕂 Dod | laj                     |          |                     |       |
|-------|-------------------------|----------|---------------------|-------|
| ID 🔺  | Status                  | Operator | Data utworzenia     | Akcje |
| 92    | W trakcie rozpatrywania | SCITT    | 2021-02-12 11:22:54 | ľ     |
| 90    | W edycji                |          | 2021-02-11 16:51:22 | 0 🖻   |
| 89    | W trakcie rozpatrywania | SCITT    | 2021-02-11 12:29:56 | Ø     |

W przypadku, gdy będzie wymagana poprawa danych, status będzie wyświetlony jako "Do poprawy".

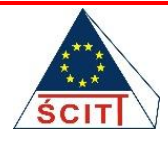

PARTNER WIODĄCY PROJEKTU: Świętokrzyskie Centrum Innowacji i Transferu Technologii Sp. z o.o. ul. Studencka 1, 25-401 Kielce, tel. 41 34 32 910, biuro@it.kielce.pl

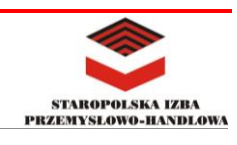

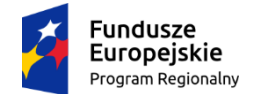

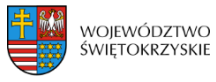

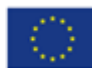

Po akceptacji wniosku przez Partnera, status zmienia się na "Wstępnie zaakceptowany".

Po otrzymaniu informacji od Operatora o pozytywnej weryfikacji wniosek uzyska status Zaakceptowany – wówczas pojawi się opcja pobierz. Należy kliknąć przycisk jak na poniższej grafice.

| 100 | Zaakceptowany | SCITT | 2021-02-12 18:32:40 | Ø |  |
|-----|---------------|-------|---------------------|---|--|
|-----|---------------|-------|---------------------|---|--|

Następnie, aby pobrać wniosek oraz załączniki należy kliknąć przycisk "Pobierz".

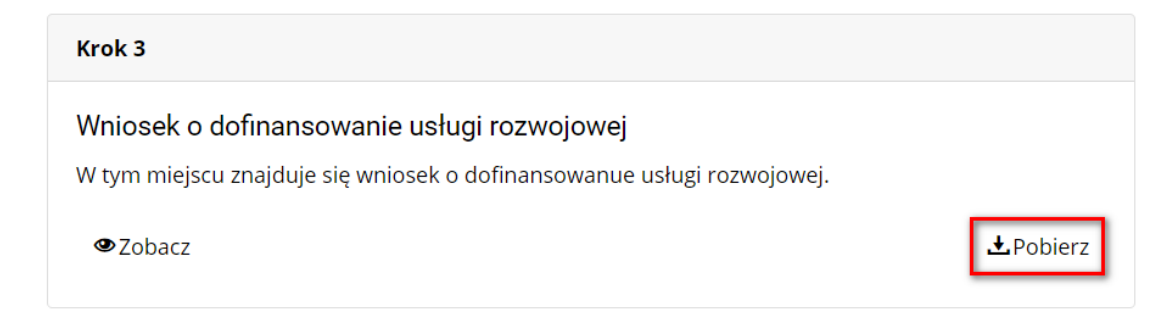

Pobierz wniosek wraz z załącznikami oraz złóż w wersji papierowej podpisaną przez uprawnioną osobę ostateczną wersję wniosku o dofinansowanie wraz z załącznikami oraz podpisaną umowę o dofinansowanie.

Formularz dane uczestnika powinien zostać podpisany wyłącznie przez osobę, której dotyczy. Po wygenerowaniu wersji papierowej na formularzu pojawią się pytania dotyczące statusu uczestnika, na które również należy udzielić odpowiedzi.

### Edycja wniosku

Aby edytować wniosek, należy kliknąć w przycisk przedstawiony poniżej, w wierszu wniosku, który użytkownik chce edytować.

### Usuwanie wniosku

Aby usunąć wniosek, należy kliknąć w przycisk przedstawiony poniżej, w wierszu wniosku, który użytkownik chce usunąć.

Ø

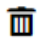

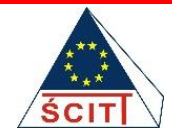

PARTNER WIODĄCY PROJEKTU: Świętokrzyskie Centrum Innowacji i Transferu Technologii Sp. z o.o. ul. Studencka 1, 25-401 Kielce, tel. 41 34 32 910, biuro@it.kielce.pl

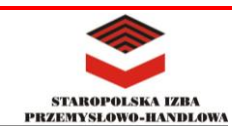

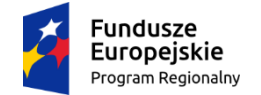

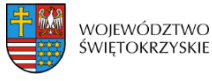

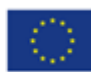

### Korespondencja

Użytkownik może prowadzić korespondencję z Operatorem. Po kliknięciu przycisku "Korespondencja", będąc w edycji wniosku, zostanie wyświetlony formularz, który użytkownik może wypełnić i wysłać.

| DYCJA: 93                            | [                                         | 🗟 Korespondencja       |
|--------------------------------------|-------------------------------------------|------------------------|
| Proszę uzupełnić poprawnie wszystkie | kroki w kolejności Krok 1, Krok 2, Krok 3 |                        |
| Krok 1                               | Sprav                                     | vdź poprawność danych. |
| Oświadczenie MSP                     |                                           |                        |
| NOWA WIADOMOŚĆ                       |                                           |                        |
| Data utworzenia                      | Utworzył                                  |                        |
| piątek, 12 luty 2021 12:29           | Jan Kowalski (uzytkownik)                 |                        |
| Tytuł *                              |                                           |                        |
| Tytuł                                |                                           |                        |
| Dotyczy *                            |                                           |                        |
| Treść wiadomości *                   |                                           | ~                      |
| Treść wiadomości                     |                                           |                        |
| Załączniki                           |                                           |                        |
| Wybierz pliki Nie wybrano pliku      |                                           |                        |
|                                      |                                           | Wyślij Zamknij         |

Po wypełnieniu formularza, należy kliknąć przycisk "Wyślij".

Jeżeli jakaś korespondencja była prowadzona, jej historia będzie wyświetlać się pod formularzem korespondencyjnym.

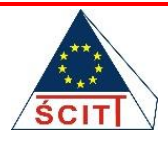

PARTNER WIODĄCY PROJEKTU: Świętokrzyskie Centrum Innowacji i Transferu Technologii Sp. z o.o. ul. Studencka 1, 25-401 Kielce, tel. 41 34 32 910, biuro@it.kielce.pl

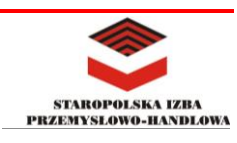

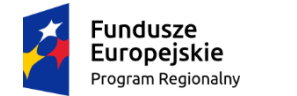

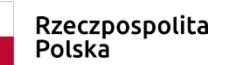

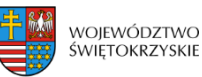

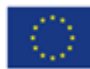

| Historia korespondencji: |                           |                           |
|--------------------------|---------------------------|---------------------------|
| Temat: Menu główne r     | nobilne - przycisk        |                           |
| Utworzył: SCITT          | Pozyskanie dofinansowania | Data: 2021-02-12 12:33:16 |
| lorem lorem              |                           |                           |
| Temat: Lorem             |                           |                           |
| Utworzył: Jan Kowalski   | Pozyskanie dofinansowania | Data: 2021-02-12 12:31:10 |
| Lorem ipsum dolor        |                           |                           |
|                          |                           |                           |

### Kontakt ogólny

Po kliknięciu w pozycję "Kontakt" w głównym menu, zostanie wyświetlona podstrona z formularzem kontaktowym, poprzez który użytkownik może wysłać wiadomość do Operatora.

Po wypełnieniu formularza, należy kliknąć przycisk "Wyślij".

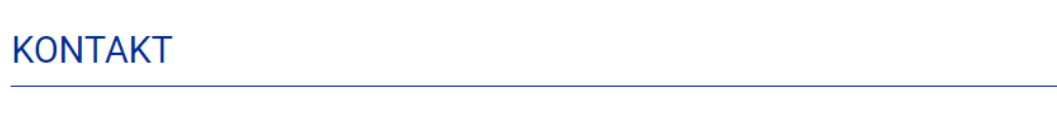

Kontakt

### Formularz kontaktowy

| lmię <b>(*)</b>   |        |
|-------------------|--------|
| E-mail <b>(*)</b> |        |
| Wiadomość         |        |
|                   |        |
|                   |        |
| (*)               |        |
|                   | Wyślij |

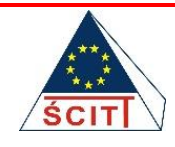

PARTNER WIODĄCY PROJEKTU: Świętokrzyskie Centrum Innowacji i Transferu Technologii Sp. z o.o. ul. Studencka 1, 25-401 Kielce, tel. 41 34 32 910, biuro@it.kielce.pl

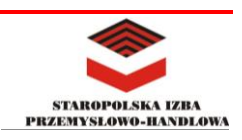